### Here is the stepwise process of filling the admission form:

When you click the link of admission form, this is what you will see. Please complete your Name, Mobile (verify it by putting your OTP received on your mobile), email id and select the course that you are applying. Tick the terms and conditions box and submit the register now button.

| 🚚 NUV Registration form   Extrase 🗙 🕂                          |                                                                                                    |                                                                                             | - o ×              |
|----------------------------------------------------------------|----------------------------------------------------------------------------------------------------|---------------------------------------------------------------------------------------------|--------------------|
| ← → C 🖬 nuvreg.extraaedge.com/?inst=1                          |                                                                                                    |                                                                                             | 🕸 🕲 i              |
| 🔢 Apps 🚼 Mail 🌀 ControlA                                       |                                                                                                    |                                                                                             |                    |
| You are using an unsupported command-line flag:no-sandbox. Sta | ibility and security will suffer.                                                                                                    |                                                                                             | x                  |
|                                                                |                                                                                                    | Navrachana -                                                                                | Admissions v       |
|                                                                | Register Now (Apply For Admissions                                                                                                    | UG-2020)                                                                                    |                    |
|                                                                | Pirst Name (Name as per 10th passing Certificate) *<br>This                                                                                   | Course*<br>BTech                                                                            |                    |
|                                                                | Middle Name<br>Is                                                                                                    | I agree to receive information regarding my submission and all terr<br>Terms and Conditions |                    |
|                                                                | Last Name *<br>Sample                                                                                                    | REGISTER                                                                                    | NOW                |
| - ALA                                                          | Mobile Number*<br>* +919737071700                                                                                                    |                                                                                             |                    |
|                                                                | Email 49*<br>admission@nuv.ac.in                                                                                                    |                                                                                             |                    |
|                                                                |                                                                                                    |                                                                                             |                    |
|                                                                | Applica                                                                                                    | ition Process                                                                               |                    |
|                                                                | Applicant must ensure that he/she has the following information in hand bef                                                                   | ore proceeding for 'Online Application for Admission' procedure:                            |                    |
| 10                                                             | Applicant's functional E-MAIL ID and MOBILE NUMBER. They will be used for     SCANNED COPY OF PASSPORT SIZE COLOR photograph of the Applicant | r all future communications from the Navrachana University                                  | 9737               |
| O Ask me anything 0                                            |                                                                                                    |                                                                                             | A #E 60 22-04-2020 |

Once you submit, this is the screen you see. You will receive the login id and password in your mailbox (the email id given while registration).

Please make sure you give your working email id as we will be sending all the communication thru the email id and mobile number you provide.

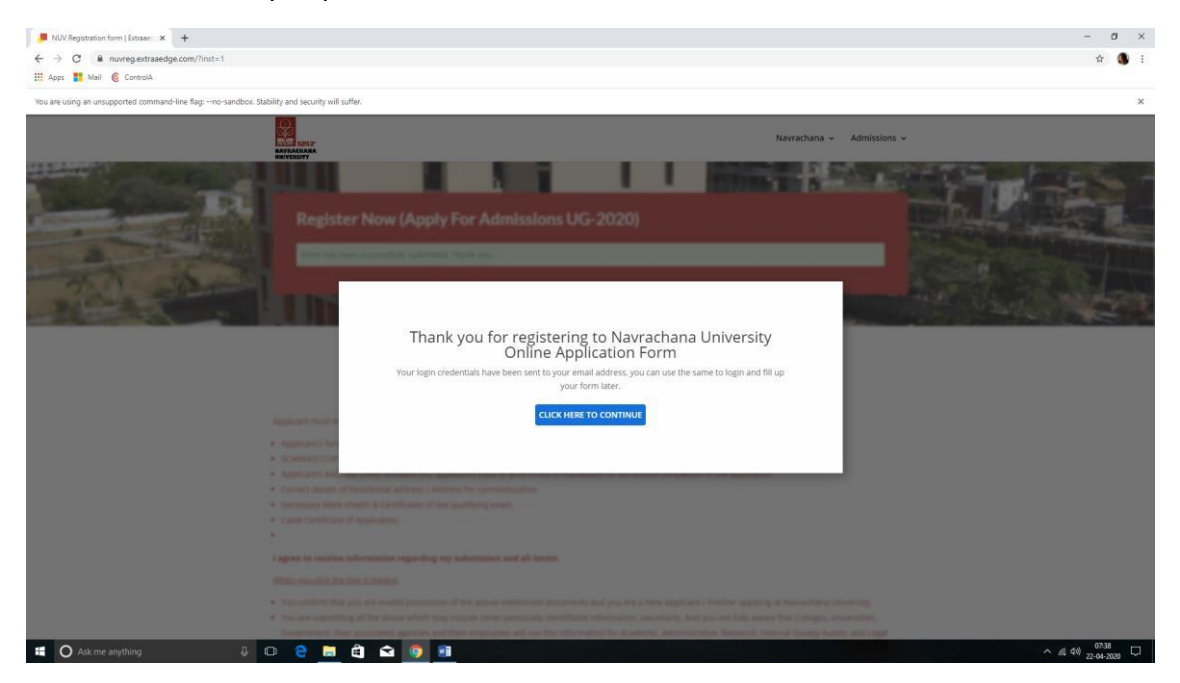

| → C @ nuvform.extraaedge.com/form            | m?inst=18pm=w41f7t                                       |                                |                   |                                           |                       | x 🐧 |
|----------------------------------------------|----------------------------------------------------------|--------------------------------|-------------------|-------------------------------------------|-----------------------|-----|
| Apps 🚦 Meil 🌀 ControlA                       |                                                          |                                |                   |                                           |                       |     |
| are using an unsupported command-line flag:r | no-sandbox. Stability and security will suffer.          |                                |                   |                                           |                       |     |
|                                              | Online Application For                                   | rm                             |                   |                                           | Canvi thackre -       |     |
|                                              |                                                          | Step 1: Personal Details ()    |                   |                                           |                       |     |
|                                              | Registration Information     Step 1     Personal Details | ✓ Permanent Address Details    |                   |                                           |                       |     |
|                                              | Stepr2<br>Parents Details                                | Country *<br>India             |                   | State*<br>Gujarat                         | (w)                   |     |
|                                              | <ul> <li>Stop 3</li> <li>Education Details</li> </ul>    | <b>City *</b><br>Vadodara      |                   | Address Line 1 *<br>16 Nirmanpark Society |                       |     |
|                                              | <ul> <li>Stepi 4</li> <li>Dayment Details</li> </ul>     | Address Line 2 *<br>Manjalpur  |                   | Pincode*<br>390011                        |                       |     |
|                                              | ← Dashboard                                              | Is your Correspondence Address | same as Permanent | Address                                   |                       |     |
|                                              | Admission Helpline No<br>8882206206                      | > Personal Details             |                   |                                           |                       |     |
|                                              | 0                                                        |                                |                   |                                           | NEXT                  |     |
|                                              | Terms and Conditions                                     |                                |                   |                                           | Powered by extraoedge |     |

The Step 1 is about the personal details. Please complete all the mandatory fields of address.

Please make sure you complete all the fields asked for. In the Quota field:

## For **BTech** in QUOTA field

- If you are applying for BTech All India seats: please select All India
- IF you are applying for BTech thru ACPC: please select ACPC
- IF you are diploma holder: <u>please select Diploma to degree</u>

#### For **BArch** – in QUOTA field

- If you are applying thru ACPC <u>please select ACPC</u>
- If you are applying for management seats please select Management

#### **Under PG Form**

#### For MBA in QUOTA field

- If you are CMAT qualified please select ACPC
- If you are Non-CMAT candidate please select Vacant

#### For MTech in QUOTA field

If you are applying thru ACPC – <u>please select ACPC</u>

# For all other courses, please select GENERAL

| e using an unsupported command-line flag: | no-sandbox. Stability and security will suffer. |                                                                                                    |                                                                                |  |
|-------------------------------------------|-------------------------------------------------|----------------------------------------------------------------------------------------------------|--------------------------------------------------------------------------------|--|
|                                           | 0 %                                             | Nationality*<br>Indian X   V                                                                                                    | Gender* Female $$\times$$ $$ $\sim$$                                           |  |
|                                           |                                                 | Religion*<br>HINDU X   ~                                                                                                    | Date of Birth *<br>10-4-2001 X                                                 |  |
|                                           |                                                 | Category*<br>General X V                                                                                                    | Blood Group *<br>B+ X V                                                        |  |
|                                           |                                                 | Emaergency Mobile Number *<br>9825070557                                                                                          | Aadhar Number *<br>882000003589                                                |  |
|                                           |                                                 | Passport Number<br>Enter Passport Number                                                                                          | Quota*<br>All India × 🗸                                                        |  |
|                                           |                                                 | Minority* No $$\mathbb{X}\  \ \lor$                                                                                               | OCI Number (Applicable Only For International<br>Students)<br>Enter OCI Number |  |
|                                           |                                                 | Specialization (Applicable For Students Applying For<br>BTech Only: Also, Multi select in the order of your<br>preference choice) | How did you hear about Navrachna?* Friends and Family $$\times$$ [ $\sim$$     |  |
|                                           |                                                 | Computer Science & Engg ×<br>Information Technology × Mechanical × × ×                                                            |                                                                                |  |

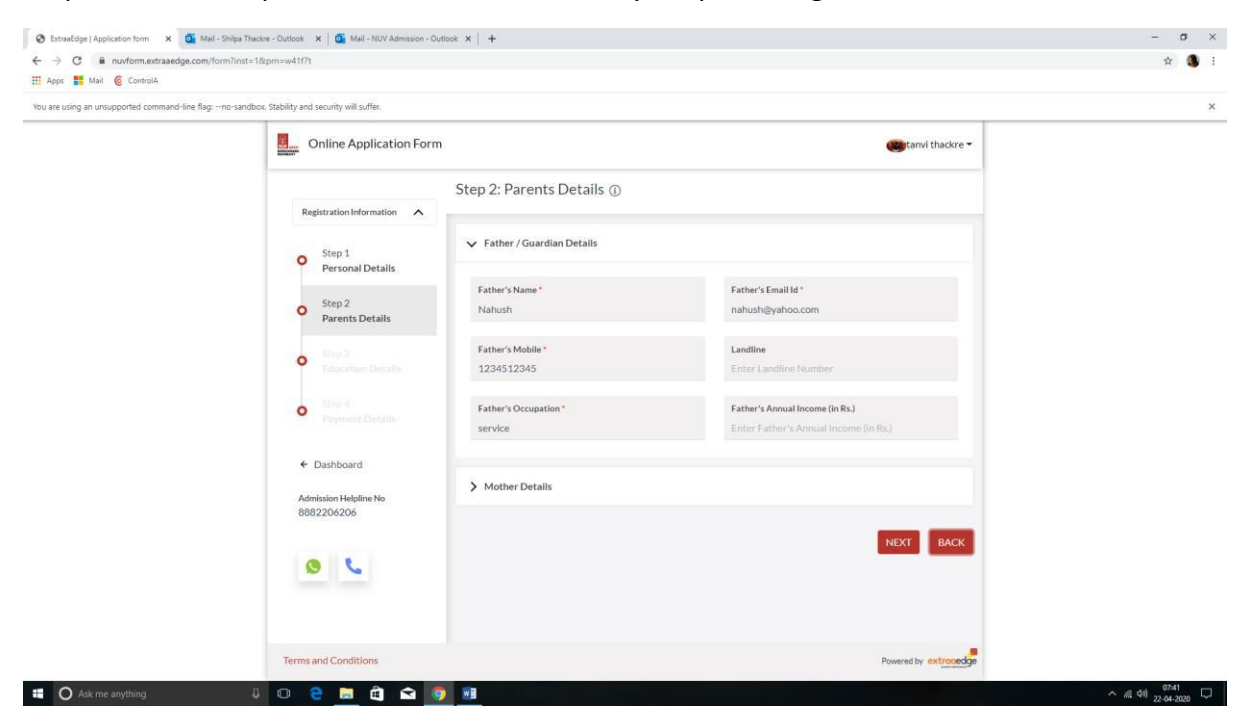

Step-2 Please complete the information about your parents/guardian.

In Step-3, please complete the details of your educational qualifications.

Under SSC, all the fields are mandatory.

| iu are using an unsupported command-line flag:no | -sandbox. Stability and secunty will suffer. |                                                                                      |                                                                                                    |                   |  |
|--------------------------------------------------|----------------------------------------------|--------------------------------------------------------------------------------------|----------------------------------------------------------------------------------------------------|-------------------|--|
|                                                  | Online Application For                       | m                                                                                    |                                                                                                    | 😅 tanvi thackre 👻 |  |
|                                                  |                                              | Step 3: Education Details ③                                                          |                                                                                                    |                   |  |
|                                                  | Registration Information                     | 1                                                                                    |                                                                                                    |                   |  |
|                                                  | • Step 1<br>Personal Details                 | ✓ SSC Exam Details                                                                   |                                                                                                    |                   |  |
|                                                  |                                              | Institute/School Name *                                                              | Board *                                                                                                    |                   |  |
|                                                  | Shep 2     Parents Details                   | Vidyakunj                                                                            | State Board                                                                                                    |                   |  |
|                                                  | • Step 3<br>Education Details                | Year of Passing *<br>1-1-1970                                                        | Obtained SSC Percentage/Grade *                                                                                      |                   |  |
|                                                  |                                              |                                                                                      |                                                                                                    |                   |  |
|                                                  | Step 4     Payment Details                   | > Diploma Details                                                                    |                                                                                                    |                   |  |
|                                                  | ← Dashboard                                  | > HSC Exam Details                                                                   |                                                                                                    |                   |  |
|                                                  | Admission Helpline No<br>8882206206          | > HSC Subjects                                                                       |                                                                                                    |                   |  |
|                                                  | 0 %                                          | > Other Details                                                                      |                                                                                                    |                   |  |
|                                                  |                                              | > Entrance Exam Details                                                              |                                                                                                    |                   |  |
|                                                  |                                              | > Documents( Attach Documents Relev                                                  | ant To Your Program) - Only images (.pngjpg, .jpg) f                                                                 | or Photo and      |  |
|                                                  |                                              | Documents( Attach Documents Relev<br>documents (.jpg, .jpeg, .png, .pdf, .doc, .doc; | ant To Your Program) - Only images (.png, .jpeg, .jpg) f<br><) for uploading of other documents. All files must size | e less than 1MB.  |  |

| Apps 🚦 Mail 🔞 ControlA                           | nnst= locpm=w4 in t                            |                                                               |                                                                                        | н 😈            |
|--------------------------------------------------|------------------------------------------------|---------------------------------------------------------------|----------------------------------------------------------------------------------------|----------------|
| bu are using an unsupported command-line flag:no | sandbox. Stability and security will suffer.   |                                                               |                                                                                        |                |
|                                                  | Online Application Form                        |                                                               | 🥮 tanvi thackre 🕶                                                                      |                |
|                                                  |                                                | Step 3: Education Details ①                                   |                                                                                        |                |
|                                                  | Registration Information                       | > SSC Exam Details                                            |                                                                                        |                |
|                                                  | Step 1     Personal Details                    | ✓ Diploma Details                                             |                                                                                        |                |
|                                                  | <ul> <li>Step 2<br/>Parents Details</li> </ul> | Institute or College Name                                     | Board Name                                                                             |                |
|                                                  | • Step 3<br>Education Details                  | Enter Institute or College Name                               | Select Board Name                                                                      |                |
|                                                  | • Step 4<br>Payment Details                    | Medium<br>Select Medium                                       | Exam Seat Number<br>V Enter Exam Seat Number                                           |                |
|                                                  | ← Dashboard                                    | Month and Year of Passing<br>Select Month and Year of Passing | Obtained Percentage/Grade (CGPA, CPI)<br>× Enter Obtained Percentage/Grade (CGPA, CPI) |                |
|                                                  | Admission Helpline No<br>8882206206            | No. of Attempt                                                |                                                                                        |                |
|                                                  | ۵ د                                            |                                                               |                                                                                        |                |
|                                                  |                                                | > HSC Exam Details                                            |                                                                                        |                |
|                                                  |                                                | > HSC Subjects                                                |                                                                                        |                |
| Ask me anothing                                  |                                                |                                                               |                                                                                        | A (1 da) 07/42 |

If you are diploma holder, please complete the details asked in diploma section.

Under HSC, if your result is not out, please select NO and proceed to other fields.

| You are using an unsupported command-line flag:r | no-sandbox, stability and security will suffer. |                                      |                               |                   | <br> |
|--------------------------------------------------|-------------------------------------------------|--------------------------------------|-------------------------------|-------------------|------|
|                                                  | Online Application For                          | m                                    |                               | 👹 tanvi thackre 👻 |      |
|                                                  | Registration Information                        | Step 3: Education Details ①          |                               |                   |      |
|                                                  | O Step 1                                        | > SSC Exam Details                   |                               |                   |      |
|                                                  | Personal Details                                | > Diploma Details                    |                               |                   |      |
|                                                  | • Step 3                                        | ✓ HSC Exam Details                   |                               |                   |      |
|                                                  | Step 4<br>Payment Details                       | Institute/School Name *<br>Vidyakunj | Number of Attempt             |                   |      |
|                                                  | ← Dashboard                                     | Board *<br>State Board               | Stream*<br>Commerce           |                   |      |
|                                                  | Admission Helpline No<br>8882206206             | HSC Medium<br>English                | Year of Passing *<br>1-1-1970 |                   |      |
|                                                  | 0 %                                             | Is Result Out? 🔘 Yes 🗿 No            |                               |                   |      |
|                                                  |                                                 | > HSC Subjects                       |                               |                   |      |
|                                                  |                                                 | > Other Details                      |                               |                   |      |

For BTech and BArch – we will need your details of Physics, Chemistry & Mathematics. Since the results are not out. You may skip the section for now. But once the results are out, do fill in the details.

| C inuvform.extraaedge.com/form?inst=1&prn=k6wngf                      |                                           |                                       |                                                   |                                                 |                                                  |                           | 合 |
|-----------------------------------------------------------------------|-------------------------------------------|---------------------------------------|---------------------------------------------------|-------------------------------------------------|--------------------------------------------------|---------------------------|---|
| Mail 🌀 ControlA                                                       |                                           |                                       |                                                   |                                                 |                                                  |                           |   |
| using an unsupported command-line flag:no-sandbox. Stability and secu | rity will suffer.                         |                                       |                                                   |                                                 |                                                  |                           |   |
|                                                                       | English                                   |                                       | 2.1.2                                             | 30-4-2020                                       |                                                  | ×                         |   |
|                                                                       | ls Result Out? 🧿 Ye                       | s 🔿 No                                |                                                   |                                                 |                                                  |                           |   |
|                                                                       | Obtained HSC Percent                      | age/Grade*                            |                                                   |                                                 |                                                  |                           |   |
|                                                                       | Input details are invalid. Ple            | ase enter correct de                  | italis and try again.                             |                                                 |                                                  |                           |   |
|                                                                       | ✓ HSC Subjects                            |                                       |                                                   |                                                 |                                                  |                           |   |
|                                                                       | HSC Examination Detail                    | s(For the Student                     | ts who are applyir                                | g for B.Tech and B.Arch)                        |                                                  |                           |   |
|                                                                       | Subject Name                              | Obtained<br>Marks                     | Obtained<br>Out Of                                | Practical Marks<br>Obtained                     | Practical Marks<br>Out Of                        |                           |   |
|                                                                       | Physics                                   | 75                                    | 100                                               | 35                                              | 50                                               | 8                         |   |
|                                                                       | Chemistry                                 | 60                                    | 100                                               | 30                                              | 50                                               | 0                         |   |
|                                                                       | Maths                                     | 80                                    | 100                                               | 0                                               | 0                                                | <b>D</b>                  |   |
|                                                                       | Subject Name                              | Obtained                              | Obtained                                          | Practical Marks O                               | Practical Marks                                  | + Save<br>Details         |   |
|                                                                       |                                           |                                       |                                                   |                                                 |                                                  |                           |   |
|                                                                       | > Other Details                           |                                       |                                                   |                                                 |                                                  |                           |   |
|                                                                       | > Entrance Exam Det                       | tails                                 |                                                   |                                                 |                                                  |                           |   |
|                                                                       | > Documents(Attack<br>documents(.jpgjpeg; | n Documents Re<br>ong, .pdf, .doc, .c | elevant To Your<br>locx) for <mark>u</mark> pload | Program) - Only image<br>ing of other documents | s (.pngjpegjpg) for F<br>All files must size les | Photo and<br>is than 1MB. |   |
|                                                                       |                                           |                                       |                                                   |                                                 |                                                  |                           |   |

Under **other details**, please mention your preference for transportation/hostel facility.

| Onice Application Form                                                                                                    | You are using an unsupported command-line flag:no-sandbox. Stability and | security will suffer.         |                                                                                                    |   | × |
|----------------------------------------------------------------------------------------------------|--------------------------------------------------------------------------|-------------------------------|----------------------------------------------------------------------------------------------------|---|---|
| Right ratios Information     Step 3: Education Details ①     Step 1   Personal Details   Step 3: Education Details ①   Step 3: Education Details   Step 3: Education Details   Step 3: Education Stelevant To Your Program:-Only images (prig. jeg. jeg for Photo and documents (jeg. jeg. get, dec. deci for uploading of other documents (jeg. jeg. get, dec. deci for uploading of other documents (jeg. jeg. get, dec. deci for uploading of other documents (jeg. jeg. get, dec. deci for uploading of other documents (jeg. jeg. get, dec. deci for uploading of other documents (jeg. jeg. get documents (jeg. jeg. get documents (jeg. jeg. get documents (jeg. jeg. get documents (jeg. jeg. get documents (je                                                                                                    | <b>8</b> . o                                                             | nline Application Form        | Cutanvi thackre -                                                                                                    |   | Ì |
| <ul> <li>Step 1<br/>Personal Details</li> <li>Step 3<br/>Education Details</li> <li>Diptoma Details</li> <li>Diptoma Details</li> <li>HSC Statipets</li> <li>HSC Subjects</li> <li>Other Details</li> <li>HSC Subjects</li> <li>Other Details</li> <li>Other Details</li> <li>Do You Require Transportation?</li> <li>Yes: No</li> <li>Do You Require Accomodation facility?</li> <li>Yes: No</li> <li>Do You Require Accomodation facility?</li> <li>Yes: No</li> <li>Do You Require Accomodation facility?</li> <li>Yes: No</li> <li>Do You Require Accomodation facility?</li> <li>Yes: No</li> <li>Do You Require Accomodation facility?</li> <li>Yes: No</li> <li>Do Comments (Attach Documents Relevant To Your Program) - Only images (ang. jog. jog. for Photo and documents (jog. jog. ang. off. doc. doc) for uploading of other documents. All files must ate less than 1MB.</li> </ul>                                                                                                    | Regi                                                                     | stration Information          | Step 3: Education Details ①                                                                                                    |   |   |
| <ul> <li>Provide Control of Control of Contr</li></ul>                 | 0                                                                        | Step 1<br>Personal Details    | > SSC Exam Defails                                                                                                    |   |   |
| <ul> <li>Step 3<br/>Education Details</li> <li>Step 4<br/>Education Details</li> <li>Step 4<br/>Education Details</li> <li>Step 4<br/>Education Relation Relation R</li></ul> | 0                                                                        |                               | > Dipioma Details                                                                                                    |   |   |
| FIGS Subjects FIGS Subjects Control Callis Control Callis Do You Require Transportation? Or Yos On No Do You Require Accomodation facility? Yes On No Do You Require Accomodation facility? Yes On No Do You Require Accomodation facility?<                                                                                                    | 0                                                                        | Step 3<br>Education Details   | > HSC Exam Details                                                                                                    |   |   |
| <ul> <li>Obshboard</li> <li>Administration Hotalias</li> <li>Do You Require Transportation?  <ul> <li>Yes</li> <li>No</li> <li>Do You Require Accomodation facility?</li> <li>Yes</li> <li>No</li> </ul> </li> <li>&gt; Entrance Exam Details <ul> <li>&gt; Documents Relevant To Your Program) - Only images (prg. jprg. jprg. for Photo and documents (jpg. jprg. ong. pdf. doc. doc) for uploading of other documents. All files must size less than 1MB.</li> </ul> </li> </ul>                                                                                                    | 0                                                                        | Step 4<br>Payment Details     | > HSC Subjects                                                                                                    | 1 |   |
| Additional Haddine No<br>8882206206                                                                                                    | ← 0                                                                      | Jashboard                     | Other Details Do You Require Transportation?     Yes      No                                                                                                    |   |   |
| Entrance Exam Details     Documents (Attach Documents Relevant To Your Program) - Only images (angjogjog) for Photo and documents (j.j.gjogongpotdoc,.doc) for uploading of other documents. All files must size less than 1MB.                                                                                                    | Admi<br>8882                                                             | ission Helpline No<br>2206206 | Do You Require Accomodation facility? 💿 Yes 🧿 No                                                                                                    |   |   |
| Documents(Attach Documents Relevant To Your Program) - Only images (pmg. jpg. jpg for Photo and<br>documents (jpg. jpg., pmg. pdf. doc., docx) for uploading of other documents. All files must size less than 1MB.           BACK         NEXT                                                                                                    | 0                                                                        | 6                             | > Entrance Exam Details                                                                                                    | - |   |
| BACK NEXT                                                                                                    |                                                                          |                               | Documents (Attach Documents Relevant To Your Program) - Only images (png. jpeg. jpg) for Photo and<br>documents (jpg. jpeg. png. pdf, doc., docx) for uploading of other documents. All files must size less than 1MB. |   |   |
|                                                                                                    |                                                                          |                               | BACK NEXT                                                                                                    |   | - |

| C      nuvform.extraaedge.com/form?inst          | t=1±=w41f7t                               |                                                                                                    | x 🗿 |
|--------------------------------------------------|-------------------------------------------|----------------------------------------------------------------------------------------------------|-----|
| pps 🚦 Mail 🔞 ControlA                            |                                           |                                                                                                    |     |
| re using an unsupported command-line flag:no-san | dbox, Stability and security will suffer. |                                                                                                    |     |
|                                                  | Online Application Form                   | 👜 tanvi thackre •                                                                                                    |     |
|                                                  |                                           | Step 3: Education Details ①                                                                                                    |     |
|                                                  | Registration Information                  | > SSCExam Details                                                                                                    |     |
|                                                  | Personal Details                          | > Dipioma Details                                                                                                    |     |
|                                                  | Step 3                                    | > HSC Exam Details                                                                                                    |     |
|                                                  | Step 4     Decaris                        | > HSC Subjects                                                                                                    |     |
|                                                  | A Deskhoud                                | > Other Details                                                                                                    |     |
|                                                  | Dashboard  Admission Helpline No          | ✓ EntranceExam Details                                                                                                    |     |
|                                                  | 8882206206                                | Have you given any entrance exam? 💿 Yes 🔹 No                                                                                                    |     |
|                                                  | 0 6                                       | Documents(Attach Documents Relevant To Your Program) - Only images (png. jpeg. jpg) for Photo and<br>documents (jpg. jpeg. png. pdf. doc. docx) for uploading of other documents. All files must size less than 1MB. |     |
|                                                  |                                           | BACK NEXT                                                                                                    |     |
|                                                  |                                           |                                                                                                    |     |

For BTech and BArch – we will need your details of JEE/GUJCET or NATA if available, else skip it.

**In Step-4** you will be asked if you wish to add another course. And finally you may proceed for payment of application form.

| 😵 ExtraaEdge   Application form 🗙 🧕 Mail - St     | hilpa Thackre - Outlook 🛛 🗙 📔 🚮 Mail - NUV Admission - C                       | lutlook 🗙 🛛 🚊 Database Error   | X M Inbox (3) - shilpa.thackre@gmail X -     | +                          |            | - σ ×              |
|---------------------------------------------------|--------------------------------------------------------------------------------|--------------------------------|----------------------------------------------|----------------------------|------------|--------------------|
| ← → C @ nuvform.extraaedge.com/form               | n?inst=1&prn=k6wngf                                                            |                                |                                              |                            |            | x 🚯 i              |
| You are using an unsupported command-line flag:nu | o-sandbox. Stability and security will suffer.                                 |                                |                                              |                            |            | ×                  |
|                                                   | Online Application For                                                         | n                              |                                              | Smita Smita                | Thackre -  |                    |
|                                                   | Registration Information                                                       | Step 4: Payment Detai          | ls ()                                        |                            |            |                    |
|                                                   | Step 1                                                                         | ✓ Course Selected              |                                              |                            |            |                    |
|                                                   | Step 2                                                                         | Course Name<br>BTech           | Application Fees                             | Payment Status<br>Not Paid | 8          |                    |
|                                                   | <ul> <li>Parents Details</li> <li>Step 3</li> <li>Education Details</li> </ul> |                                |                                              | Add more co                | purse      |                    |
|                                                   | • Step 4<br>Payment Details                                                    | Total Amount to Pay<br>1000    | Payment Meth<br>Select Paymer                | od<br>nt Method            |            |                    |
|                                                   | ← Dashboard                                                                    | I agree to terms and condition | tion for payment of online application form. |                            |            |                    |
|                                                   | Admission Helpline No<br>8882206206                                            |                                | 1                                            | PREVIEW PAY NOW            | васк       |                    |
|                                                   | 0                                                                              |                                |                                              |                            |            |                    |
|                                                   | Terms and Conditions                                                           |                                |                                              | Powered by                 | extracedge |                    |
| E O Ask me anything                               | l o 🤮 🗮 🛱 😭 🚺                                                                  | 9                              |                                              |                            |            | ^ //( ¢II) 08520 □ |

| S ExtraaEdge   Application form X G Mail - 1                   | Shilpa Thackre - Outlook X G Mail - NUV Admission - C | Jutlook 🗙 🕍 🤮 Database Error | X M Inbox (3) - shilpa.thackre@gmail X      | +                     | - a ×              |
|----------------------------------------------------------------|-------------------------------------------------------|------------------------------|---------------------------------------------|-----------------------|--------------------|
| ← → C ■ nuvform.extraaedge.com/for<br>₩ Acos ■ Mail © ControlA | rm7inst=1&prn=k6wngf                                  |                              |                                             |                       | ŵ 🐧 i              |
| You are using an unsupported command-line flag:                | no-sandbox, Stability and security will suffer.       |                              |                                             |                       | ×                  |
|                                                                | Online Application For                                | m                            |                                             | Smita Thackre 🕶       |                    |
|                                                                | Retistration Information                              | Step 4: Payment Detai        | IS (1)                                      |                       |                    |
|                                                                | Step 1                                                | ✓ Course Selected            |                                             |                       |                    |
|                                                                | Personal Details                                      | Course Name                  | Application Fees                            | Payment Status        |                    |
|                                                                | Step 2<br>Parents Details                             | BTech                        | 1000                                        | Not Paid              |                    |
|                                                                | Step 3<br>Education Details                           |                              |                                             | Add more course       |                    |
|                                                                | • Step 4<br>Payment Details                           | Total Amount to Pay<br>1000  | Payment Meth<br>Online Payme                | ent x v               |                    |
|                                                                | ← Dashboard                                           | I agree to terms and condit  | ion for payment of online application form. |                       |                    |
|                                                                | Admission Helpline No<br>8882206206                   |                              | d                                           | PREVIEW PAY NOW BACK  |                    |
|                                                                | 0                                                     |                              |                                             |                       |                    |
|                                                                | Terms and Conditions                                  |                              |                                             | Powered by extracedge |                    |
| Ask me anything                                                | 4 O 2 🖬 🖻 🖬 🕯                                         | 9 NI                         |                                             |                       | ^ /// ¢II) 08-22 □ |

The payment is to be done online thru Debit Card / Credit Card or Net Banking.

Once you select pay now – you will be taken to payment gateway. You may complete the payment.

| PAYMENT MODE                                    | Credit Card<br>Credit Card Number 01 • 2020 • CVV/         | Arrount Payable                                         |  |
|-------------------------------------------------|------------------------------------------------------------|---------------------------------------------------------|--|
| E Credit Card                                   | Name On Card Bank Name                                     | NAVRACHNA UNIVERSITY<br>Transaction di «54403721b896e60 |  |
| Debit Card with ATM PIN     Mot Banking     UPI | Save and for future use  Size Email Id                     | (*)<br>Amount: 1000.00<br>Processing Fee: 7.50          |  |
| 💼 Wallet                                        | Billing Details                                            | GST: 0.00  * Processing Fee & GST are non refundable.   |  |
|                                                 | Cancel Pay Now                                             |                                                         |  |
| Verifieday<br>VISA                              | By clicking Pay Nov you are agreeing to Terms & Conditions | Toos                                                    |  |

Incase you face any difficulty in completing your application form, please feel free to connect with us on 9737071700 or email us at <u>admission@nuv.ac.in</u>

All the best!